# 透過地理資訊地圖

# 查閱渠務紀錄

# 簡易指引 (第三版)

二零二五年四月 修訂

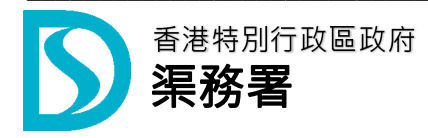

## 1. 目的

協助使用者透過「地理資訊地圖」查閱屬於渠務署的渠務紀錄。

#### 2. 系統要求

支援瀏覽器: Chrome / Safari 建議屏幕解析度: 1920 x 1080 「地理資訊地圖」網址: https://www.map.gov.hk/gm/?lg=tc

#### 3. 地理資訊地圖」概覽

3.1 「地理資訊地圖」是由香港特別行政區政府為公眾提供的地理空間信息服務·目的是方便 市民搜尋和了解香港的地理位置、建築和自然環境·以及公共設施等資訊。

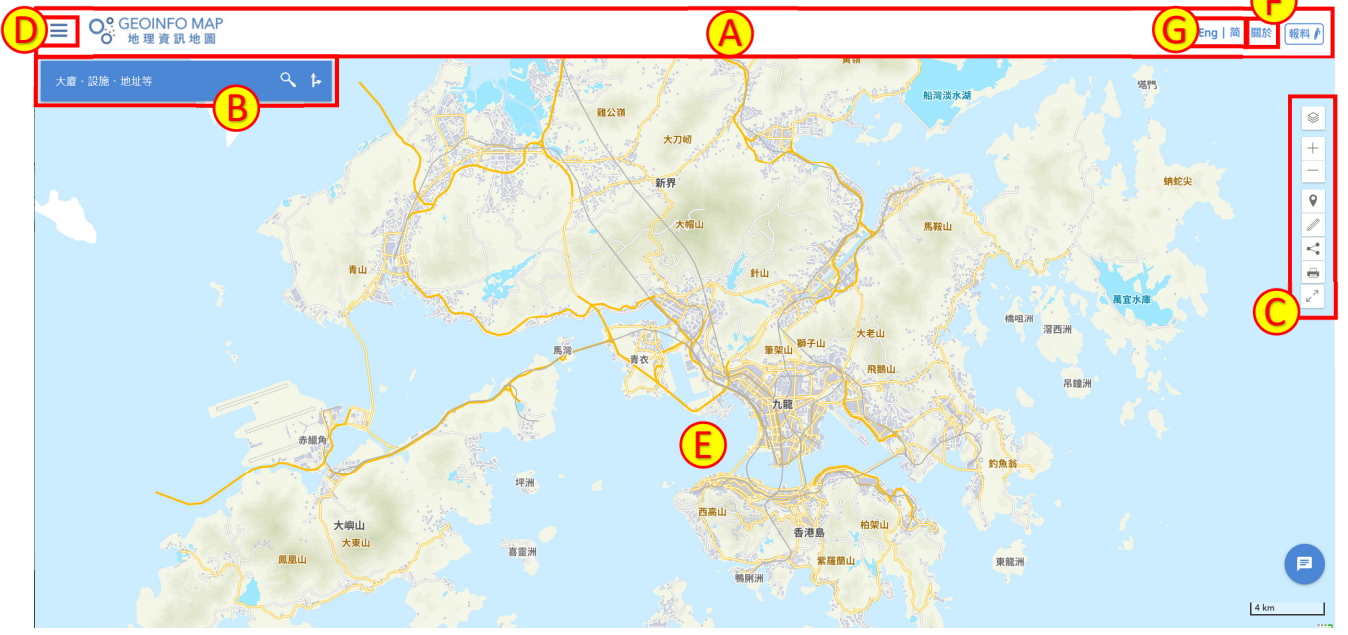

- (A) 頂部
- (B) 搜尋欄
- (C) 地圖工具欄
- (D) 類别/記錄面板
- (E) 地圖檢視
- (F) 有關地理資訊地圖的使用
- (G) 語言選項
- 3.2 有關「地理資訊地圖」的使用條款及條件、私隱政策或知識產權告示等資訊,請點擊「地理資 訊地圖」網頁右上角「關於」標籤。

### 4. 查閱渠務紀錄

4.1 渠務設施標記只會在較大的地圖比例層顯示。用戶可使用地圖工具欄上的地圖放大工具去 放大地圖。

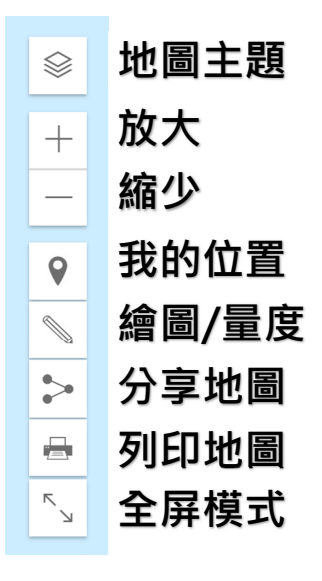

4.2 在左上方點擊 🗮 標籤,然後再點擊「土地及物業」按鈕。

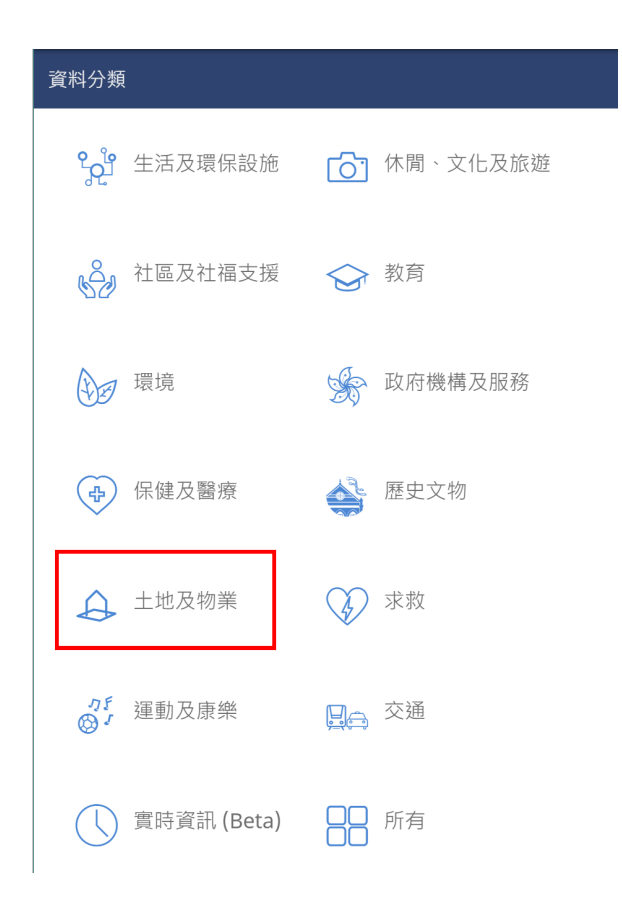

- 4.3 點選「渠務管道及沙井」以顯示渠務設施標記。
  - 資料分類 > 土地及物業 ◎ 緊急車輛通道(新界 ◎ 辦事處 豁免管制屋宇)  $\bigcirc$ 土地交易 ◎ 公眾設施(不包括 公眾休憩空間)/ 公眾休憩空間 0 0 可供申請暫時設置 短期租約 街站的指定位置 ◎ 可作社區、團體或 ◎ 市區重建 非牟利用途的空置 政府用地  $\bigcirc$ 新界認可殯葬區 0 合法 / 經檢核招牌 。 資料庫  $\bigcirc$  $\bigcirc$ 過剩政府物業 地政總署谁行剪草 工作的地點 ■ 渠務管道及沙井

4.4 放大地圖至相關位置。注意: 渠務設施標記只會在較大的地圖比例層顯示。

- 4.5 點選地圖上任何一個渠務設施標記。
- 4.6 所點選位置附近的渠務設施的相關資訊(渠務設施編號等)會於「類别/記錄面板」中顯示。 地圖上相應的渠務設施會轉為藍綠色。

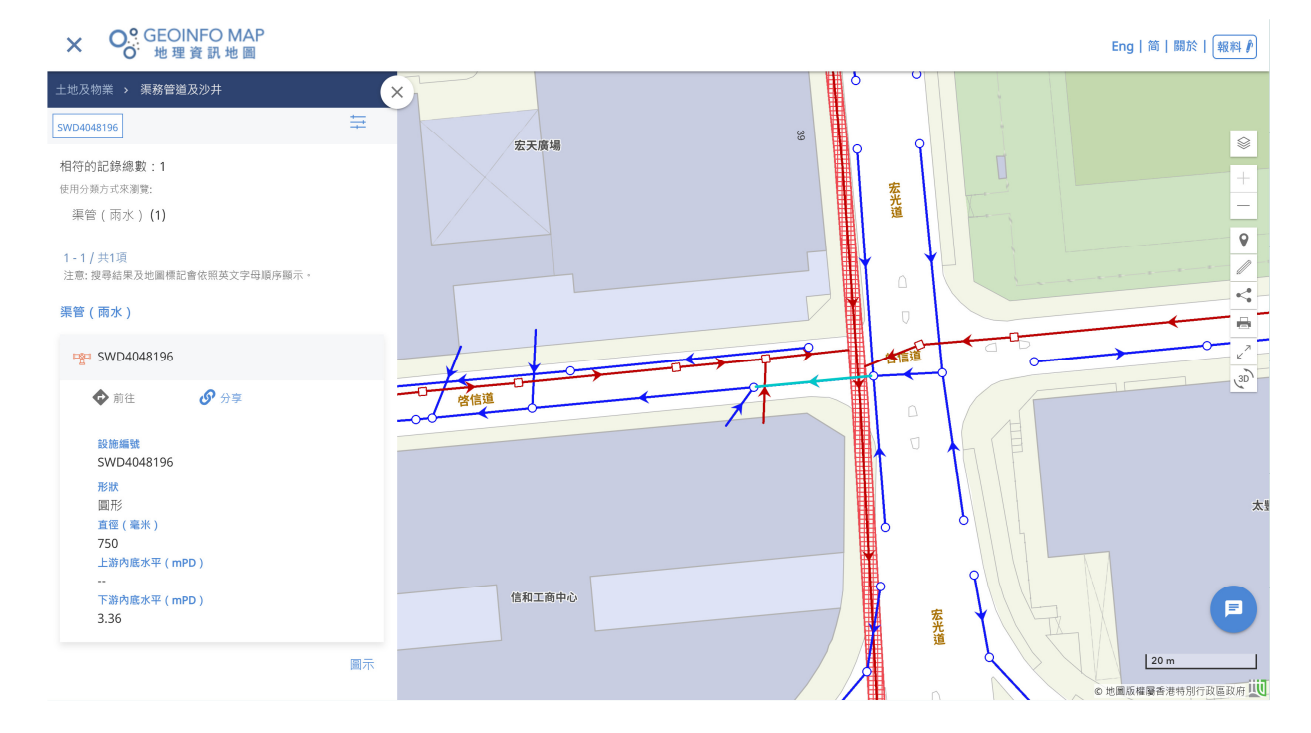

#### 第4頁,共5頁

## 5. 以設施編號搜尋渠務紀錄

5.1 點擊左上角的 標準 標籤,然後點擊「土地及物業」按鈕,再點選「渠務管道及沙井」按鈕。
5.2 輸入渠務設施編號,然後按「搜尋」。

| 地及物業 → 渠務管道及沙井              |    |
|-----------------------------|----|
| 設施編號                        |    |
| SWD4048196                  |    |
| 英                           |    |
| (例如:FWD4039845, SWD4048196) |    |
| 請放大地圖以顯示渠務管道及沙井設旅           | Ē  |
|                             |    |
|                             | 圖示 |
|                             |    |
|                             |    |
|                             |    |
|                             |    |
|                             |    |
|                             | 加灵 |

5.3 搜尋結果會在「類别/記錄面板」上顯示, 地圖上相應的渠務設施會轉為藍綠色。

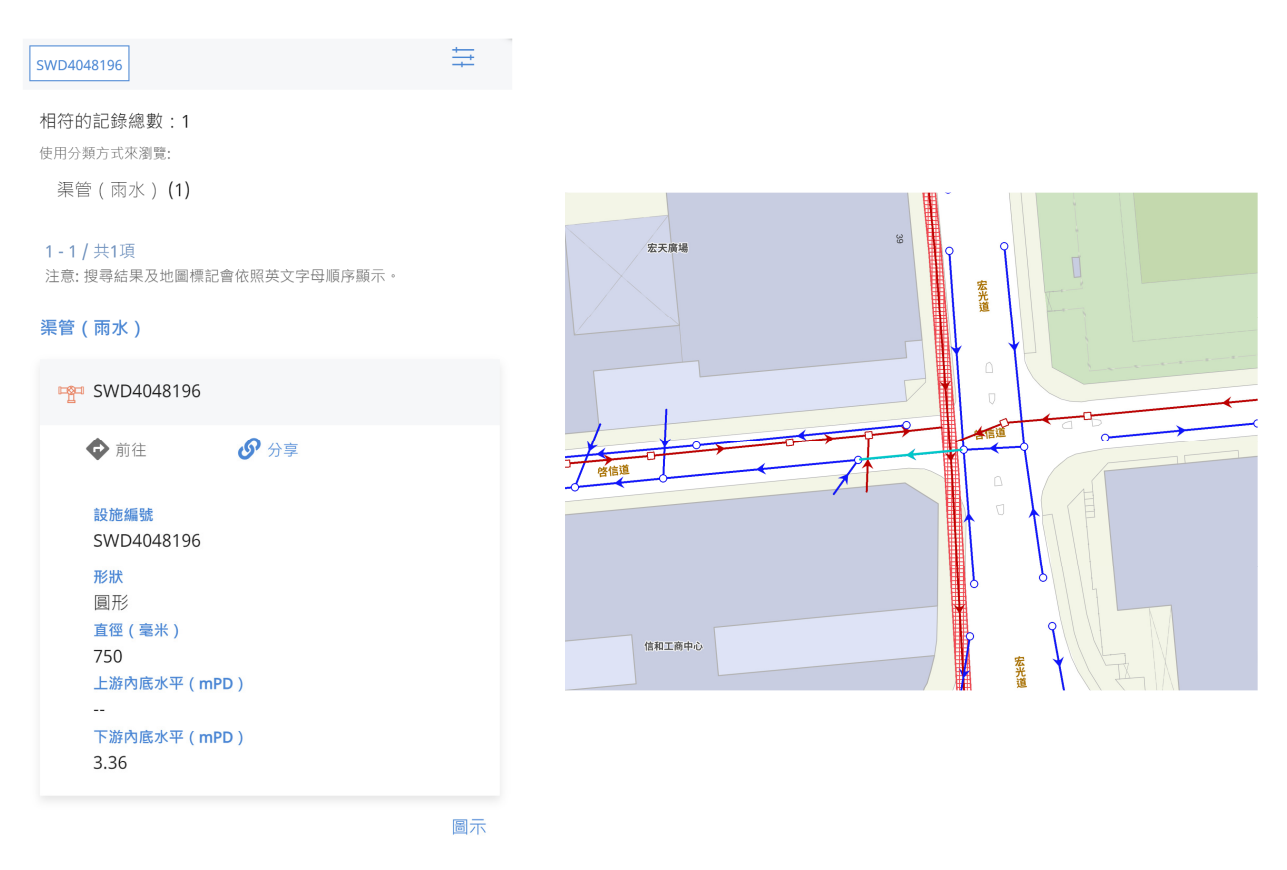

-完-